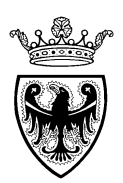

## PROVINCIA AUTONOMA DI TRENTO

## DIPARTIMENTO TERRITORIO, AGRICOLTURA, AMBIENTE E FORESTE

## SERVIZIO AUTORIZZAZIONI E VALUTAZIONI AMBIENTALI Ufficio Sistemi Informativi

## SERVIZIO URBANISTICA E TUTELA DEL PAESAGGIO

Approvazione delle specificazioni tecniche per l'integrazione dei sistemi informativi degli enti territoriali nell'ambito del Sistema Informativo Ambientale e Territoriale (SIAT) e nel sistema software per la gestione dei piani urbanistici (GPU) della Provincia autonoma di Trento ai fini dell'uniformità e omogeneità della pianificazione per il governo del territorio

(Deliberazione della Giunta provinciale 1227 di data 22 luglio 2016)

## Sistema di Gestione dei Piani Urbanistici (GPU) – Manuale di Front-End PTC

gennaio 2019

## Sommario

| 1 | Fro  | nt end – PTC (Piano Territoriale di Comunità)                                       | 3 |
|---|------|-------------------------------------------------------------------------------------|---|
|   | 1.1  | Login                                                                               | 3 |
|   | 1.2  | Menu ricerche PTC                                                                   | 4 |
|   | 1.3  | Menu PTC                                                                            | 5 |
|   | 1.4  | Scelta dello strumento urbanistico PTC                                              | 5 |
|   | 1.5  | Pratica PTC – Tab Principale                                                        | 6 |
|   | 1.6  | Pratica PTC – Tab Richiedente                                                       | 6 |
|   | 1.7  | Pratica PTC – Tab Attività                                                          | 8 |
|   | 1.8  | Pratica PTC – Tab Documenti 1                                                       | 0 |
|   | 1.8. | 1 Descrizione check list PTC1                                                       | 2 |
|   | 1.8. | 2 Anteprima della documentazione richiesta PTC 1                                    | 2 |
|   | 1.8. | 3 Inserimento dei documenti da check list PTC 1                                     | 3 |
|   | 1.8. | 4 Validazione della cartografia shape PTC1                                          | 4 |
|   | 1.8. | 5 Eliminazione del file contenente la cartografia shape PTC1                        | 5 |
|   | 1.8. | 6 Controlli topologici PTC 1                                                        | 6 |
|   | 1.8. | 7 Conclusione dell'upload dei dati PTC1                                             | 6 |
|   | 1.8. | 8 Documento riassuntivo della consegna PTC1                                         | 7 |
|   | 1.9  | Dopo la conclusione della Pratica PTC-Tab Attività: "Consegna Materiale Definitivo1 | 9 |

## 1 Front end – PTC (Piano Territoriale di Comunità)

Il sistema di Front End è rivolto al Professionista/Tecnico incaricato della predisposizione dello strumento urbanistico PTC.

Attraverso l'interfaccia è possibile gestire l'invio dei file che costituiscono la consegna.

La procedura è guidata e conduce l'utente attraverso le varie fasi in modo semplice ed intuitivo.

I dati indispensabili che devono essere inseriti da parte del Professionista sono:

- La data d'inserimento (viene proposta di default la data corrente);
- o La Comunità di Valle richiedente;
- o II nominativo del Tecnico/Progettista incaricato;
- Il commissario ad ACTA (se presente);
- Il numero di adozione;
- Il numero di delibera;
- La data di delibera.

| Gestione Piani Urbanistici |                          |                        |                |              |  |  |
|----------------------------|--------------------------|------------------------|----------------|--------------|--|--|
|                            | Oratick                  |                        | Attività       | Prescrizioni |  |  |
|                            | Frauen                   |                        | Attivita       | FICSCHZIOIII |  |  |
| <br>In corso               | Da avviare               | Da avviare oltre 30 gg | In corso       | In Scadute   |  |  |
| 13 (5)                     | <b>0</b> (0)             | <b>0</b> (0)           | <b>68</b> (25) |              |  |  |
| * i tota                   | ali contenuti in () sono | in carico all'utente   |                |              |  |  |

Figura 1: Schermata Iniziale

#### 1.1 Login

L'accesso avviene:

- dal sito del Servizio Urbanistica, pagina dedicata a "Gestione Piani Urbanistici – GPU" (<u>http://www.urbanistica.provincia.tn.it/gestione\_piani\_urbanistici\_11\_12/</u>) si clicca sul link in basso "GIS – Portale geocartografico"

- direttamente dal Portale Geocartografico (<u>http://www.territorio.provincia.tn.it</u> -> menu laterale "Urbanistica e Tutela del Paesaggio" → "Gestione Piani Urbanistici"

Dalla pagina che si apre è possibile scaricare il manuale di utilizzo del sistema (il presente documento) cliccando sul link <u>Scarica manuale Front-End PTC</u>.

Si clicca su LOGIN e si entra con le proprie credenziali:

| (i) www.territorio.provincia.tn.it/portal                  | /server.pt/community/gestione_piani_urbanistici/957/gestione_piani_urbanistici/54272 🖾 🧟 🔍 Cerco                                                                                                    | ê ♥ ∔ ♠ ® */-                                                                                                    |  |  |  |
|------------------------------------------------------------|----------------------------------------------------------------------------------------------------|----------------------------------------------------------------------------------------------------|--|--|--|
| Porta                                                      | le Geocartografico Trentino                                                                                                    | indiada autonom<br>Provincia Autonom<br>Di Trento<br>Di Trento<br>Di |  |  |  |
| S.I.A.T.                                                   | Home Urbanistica e tutela del paesaggio Gestione Piani Urbanistici                                                                                                    | Applicazione                                                                                                    |  |  |  |
| Beni librari ed archivistici                               |                                                                                                    | Coories manuals Erent End                                                                                                    |  |  |  |
| Edilizia scolastica                                        | Gestione Piani Urbanistici                                                                                                    | Scarica manuale Front-Eng                                                                                                    |  |  |  |
| Geologia                                                   | Il software per la Gestione dei Piani Urbanistici (GPU) costituisce un moderno strumento informatico per minimare l'efficienza nelle procedure di                                                                                                    |                                                                                                    |  |  |  |
| Meteotrentino                                              | consegna, trattamento, verifica, aggiornamento e visualizzazione di dati e basi cartografiche concernenti la pianificazione urbanistica in Provincia di<br>Traste articolare di la pianificazione di dati e basi cartografiche concernenti la pianificazione urbanistica in                                                                                                    |                                                                                                    |  |  |  |
| Minerario                                                  | Trento, nelle sue diverse componenti.                                                                                                    |                                                                                                    |  |  |  |
| Organizzazione e qualità attività<br>sanitarie             | In conformità con il quadro normativo vigente in materia di urbanistica e ai fini dell'unformità ed omogeneità della pianificazione provinciale per il<br>governo del territorio nell'ambito del Sistema Informativo Ambientale e Territoriale (SIAT), il sistema per la Gestione dei Piani Urbanistici<br>(GPU) consente di escourie per via telematico ad informatica la consenza. I a verifica e la consultazione di tutti i terni e le informazioni che |                                                                                                    |  |  |  |
| Recupero ambientale e urbanistico<br>aree industriali      | compongono un Piano Urbanistico, incluse le relative norme tecniche di attuazione.<br>Il sistema è formato dai sequenti moduli:                                                                                                    |                                                                                                    |  |  |  |
| Risorse Forestali e Montane                                | • un primo modulo, denominato front-end, è relativo alla fase interattiva di supporto agli enti locali per la consegna dei dati informatizzati via                                                                                                    |                                                                                                    |  |  |  |
| Agenzia Provinciale Assistenza e<br>Previdenza Integrativa | Web al Servizio Urbanistica e Tutela del Paesaggio. Questa sezione del software agevola l'inserimento delle diverse tipologie e formati dei dati,<br>indirizzando l'utente passo dopo passo ad una corretta integrazione dei dati stessi nel sistema;                                                                                                    |                                                                                                    |  |  |  |
| Sistema Informativo Ambientale -<br>APPA                   | <ul> <li>un secondo modulo, denominato back-end, riservato ai Servizi Tecnici della Provincia Autonoma di Trento concernente le procedure di istruttoria interne e finalizzato al miglioramento dei tempi di verifica dei dati consegnati dagli enti locali e di espressione dei pareri tecnici;</li> </ul>                                                                                                    |                                                                                                    |  |  |  |
| Territorio rurale                                          | • un terzo modulo, Webgis, consente la consultazione delle informazioni cartografiche relative ai Piani Urbanistici e delle relative norme tecniche                                                                                                    |                                                                                                    |  |  |  |
| <u>Urbanistica e tutela del paesaggio</u>                  | di attuazione.                                                                                                    |                                                                                                    |  |  |  |
| Piano urbanistico provinciale                              | Con II modulo di tront-end i dati atterenti ai Piani Urbanistici sono caricati nel sistema GPU a cura dei responsabili tecnici dei singoli comuni o dei<br>progettisti incaricati, tramite una serie di apposite schede di inserimento dei vari elementi che fanno parte integrante dello strumento urbanistico                                                                                                    |                                                                                                    |  |  |  |
| Interfaccia Economico Territoriale                         | selezionato. Il sistema include la predisposizione di una serie di cartelle informatiche pre-ordinate, in modo da facilitare l'inserimento corretto dei dati<br>a seconda dello specifico formato degli stessi (normative in formato PDF, cartografie e files con estensione PDF e SHP compatibili con gli standards                                                                                                    |                                                                                                    |  |  |  |
| Beni ambientali                                            | GIS, schede descrittive di edifici e masi).                                                                                                    |                                                                                                    |  |  |  |
| Gestione Piani Urbanistici                                 | Il software è in grado di verificare la completezza dei dati in funzione dello specifico tipo di strumento urbanistico considerato e avvia un controllo                                                                                                    |                                                                                                    |  |  |  |
| Utilizzazione Acque Pubbliche                              | I dati sono archiviati in un Data-Base centralizzato e pertanto il sistema fornisce un totale controllo sulla conservazione, sul mantenimento e                                                                                                    |                                                                                                    |  |  |  |
| Valutazioni ambientali                                     | sui aggiornamento degli stessi. Questo ratto comporta il significativo vantaggio per gli enti locali di avere accesso ad un archivio in rete dei dati di loro<br>competenza, costantemente disponibile, evitando il rischio di duplicazioni, perdite o confusioni nel trattamento degli stessi nell'ambito dei processi                                                                                                    |                                                                                                    |  |  |  |
| Viabilità                                                  | evolutivi dei piani urbanistici.                                                                                                    |                                                                                                    |  |  |  |
| Dipartimento Protezione Civile                             | Il sistema GPU prevede, a regime, la possibilità di consegna e verifica dei dati concernenti i primi due livelli di base della pianificazione urbanistica e<br>cioè Piani Regolatori Generali (PRG) e Piani Territoriali delle Comunità di Valle (P.T.C.), oltre ai Piani Parco. Il sistema rende infine possibile il                                                                                                    |                                                                                                    |  |  |  |
| Risorse energetiche                                        | raffronto con il principale livello pianificatorio di riferimento, il Piano Urbanistico Provinciale. Fra gli obbiettivi dell'Amministrazione Provinciale<br>rightrano inoltra alcuni sviluoni futuri finalizzati ad automatizzane almeno in parte, alcune procedure quali l'angiorgamento del Diano Urbanistico                                                                                                    |                                                                                                    |  |  |  |
| Agenzia per la Famiglia                                    | Provinciale e dell'Uso del Suolo Pianificato.                                                                                                    |                                                                                                    |  |  |  |

Figura 2: Accesso al sistema GPU

Le credenziali per l'accesso a GPU devono essere richieste da parte della Comunità di Valle all'Ufficio Sistemi Informativi del Servizio Autorizzazioni e Val. Ambientali tramite modello predisposto e scaricabile dal sito dell'Urbanistica nella pagina dedicata al GPU (<u>http://www.urbanistica.provincia.tn.it/gestione\_piani\_urbanistici\_11\_12/</u>) oppure direttamente al link <u>Modulo richiesta di accesso applicativo GPU formato .pdf</u>

#### 1.2 Menu ricerche PTC

Il Menu <u>**Ricerche**</u> (sulla sinistra) permette di visualizzare l'elenco completo degli strumenti urbanistici in precedenza caricati (relativamente alle comunità per le quali si è abilitati).

| Ricerca Pratica 9  |                                |                                  | $\bigcirc$             |  |  |
|--------------------|--------------------------------|----------------------------------|------------------------|--|--|
| Attore:            | Ente Inizia per V COMUNITA' De | ELLA VALLE DI NON ENTE CF. 92019 | 340220 - V. C.A.PI 🔍 🖉 |  |  |
| Area:              | Tutte                          | Tipo Pratica:                    |                        |  |  |
| Operatore Pratica: | Solution (1998)                | Data Ricezione da:               | a: 📰                   |  |  |
|                    | Reset Avanzate >>> Cerca >>>   |                                  |                        |  |  |
|                    |                                |                                  |                        |  |  |
|                    |                                |                                  |                        |  |  |

Figura 3: Ricerca Pratica PTC

Selezionare la Comunità di Valle di appartenenza o ricercare con i campi messi a disposizione e cliccare su

Il sistema restituisce la lista dei risultati:

Trovate nº 25 pratiche Scaduta Importata SUAP 🗧 Descrizione ≑ Operazioni Area 🔷 Stato 🖨 Tipo 🌲 Titolare procedimento 🔍 📝 🐻-ENTE: COMUNITA' DELLA VALLE DI NON ENTE V PTC - Piano prova PAT 06.12.2016 V. C.A.PILATI, 17 - 38023 CLES (TN) **a**-Q 🗗 ENTE: COMUNITA' DELLA VALLE DI NON ENTE -Variante PTC V. C.A.PILATI, 17 - 38023 CLES (TN) Q 📝 🖥 -ENTE: COMUNITA' DELLA VALLE DI NON ENTE V Stralcio PTC V. C.A.PILATI, 17 - 38023 CLES (TN) B-Q 📝 🖥-ENTE: COMUNITA' DELLA VALLE DI NON ENTE V Stralcio PTC prova chiara 02.12.2016 - MEV5 V. C.A.PILATI, 17 - 38023 CLES (TN) **a**-🔍 📝 🐻-ENTE: COMUNITA' DELLA VALLE DI NON ENTE 8 Adequamento cartografico prova chiara MEV5 - 02.12.2016 V. C.A.PILATI, 17 - 38023 CLES (TN) **a**-🔍 📝 🐻-ENTE: COMUNITA' DELLA VALLE DI NON ENTE V Variante PTC stralcio prova chiara MEV5 - 02.12.2016 V. C.A.PILATI, 17 - 38023 CLES (TN) **a**∙ **m**∙ 🔍 📝 🕞-ENTE: COMUNITA' DELLA VALLE DI NON ENTE V Errore materiale prova chiara MEV5 - 01.12.2016 V. C.A.PILATI, 17 - 38023 CLES (TN) **a**prova chiara MEV5 - 01.12.2016 -🔍 📝 🐻-ENTE: COMUNITA' DELLA VALLE DI NON ENTE -Variante PTC shlocco V. C.A.PILATI, 17 - 38023 CLES (TN) **b**-🔍 📝 🐻-ENTE: COMUNITA' DELLA VALLE DI NON ENTE prova chiara MEV5 - 01.12.2016 Variante PTC V. C.A.PILATI, 17 - 38023 CLES (TN) **b**-🔍 📝 🐻-ENTE: COMUNITA' DELLA VALLE DI NON ENTE V PTC - Piano prova chiara MEV5 - 01.12.2016 Br m. V. C.A.PILATI, 17 - 38023 CLES (TN)

Le pratiche che presentano uno sfondo verde derivano da una fonte diversa da quella di questo programma.

Mostra 10 risultati per pagina. Vai a pagina 1 2 3

Figura 4: Elenco dei risultati PTC

#### 1.3 Menu PTC

Il Menu PTC permette di scegliere la tipologia di strumento urbanistico oggetto di consegna. Cliccando sul Menu <u>PTC</u> (sulla sinistra) viene visualizzata la lista degli strumenti urbanistici

disponibili secondo le vigenti normative.

| 🕨 PTC 🔛                  |
|--------------------------|
| PTC - Piano              |
| Variante PTC             |
| Stralcio PTC             |
| Variante PTC stralcio    |
| Adeguamento cartografico |
| Errore materiale         |

Figura 5: Elenco strumenti urbanistici PTC

#### 1.4 Scelta dello strumento urbanistico PTC

Cliccare sul menu PTC (a sinistra) e scegliere lo strumento urbanistico.

Contestualmente appare la pagina predisposta per l'inserimento dati, relativa alla pratica (si veda il paragrafo "**Pratica PTC – Tab. Principale**").

### 1.5 Pratica PTC – Tab Principale

Il sistema visualizza il tipo di strumento urbanistico scelto e propone la data d'inserimento corrente.

La data può essere cambiata inserendola nel formato richiesto o tramite l'icona <sup>IIII</sup> (calendario). È possibile e consigliabile aggiungere un testo nel campo "Descrizione" e nel campo "Note": sarà poi più semplice ricercare la pratica.

| Pratica 0                      |                             |                           |  |  |  |  |
|--------------------------------|-----------------------------|---------------------------|--|--|--|--|
| Principale / Richiedente X Att | ità 🗸 🛾 Documenti 🗸         |                           |  |  |  |  |
| PTC - Piano Da Salvare         | PTC - Piano Da Salvare      |                           |  |  |  |  |
| <u>Tipo</u> :                  | Presentazione Piano PTC     |                           |  |  |  |  |
| <u>Stato</u> :                 | Da Salvare                  | Operatore: Chiara Furgeri |  |  |  |  |
| Data Inserimento:              | 20/12/2016                  |                           |  |  |  |  |
| Descrizione:                   |                             | ji.                       |  |  |  |  |
| Note:                          |                             | ji.                       |  |  |  |  |
|                                | Salva Salva e Chiudi Annull | la                        |  |  |  |  |

Figura 6: Inserimento Pratica PTC - Tab Principale

Cliccare sul tasto "Salva", si attiverà automaticamente il Tab "Richiedente"<sup>1</sup> (si veda il paragrafo "**Pratica PTC – Tab. Richiedente**")

## **1.6** Pratica PTC – Tab Richiedente

Permette di inserire la Comunità di Valle titolare dello strumento urbanistico in corso, e il nome del Tecnico/Progettista di riferimento.

La Comunità di Valle proposta è quella per cui l'utente è stato abilitato.

| Pratica 0                                         |   |
|---------------------------------------------------|---|
|                                                   |   |
| Principale 🗸 Richiedente 🗙 Attività 🗸 Documenti 🗸 | Æ |
| PTC - Piano Da Salvare                            |   |
| RICHIEDENTE                                       |   |
| Comunità: Seleziona                               |   |
| Seleziona                                         |   |
| PROGETTIS                                         |   |
| Progettista: 💊                                    |   |
| COMMISSARIO AD ACTA                               |   |
|                                                   |   |
| Commissario: 🦄                                    |   |
|                                                   |   |
| Calva Calva o Chiudi Annulla                      |   |
| Salva Salva e Chiudi Annulia                      |   |
|                                                   |   |

Figura 7: Inserimento Pratica PTC - Tab Richiedente

Per inserire il Tecnico/Progettista incaricato, cliccare sull'icona di ricerca ( ) accanto al campo **Progettista** (Fig. 7).

<sup>&</sup>lt;sup>1</sup> I Tab "Principale" e "Richiedente" sono collegati. Vanno quindi compilati contestualmente. Il sistema non consente il salvataggio delle informazioni e la chiusura della pagina se non sono state inserite le informazioni minime richieste.

Inserire, se necessario, anche il nominativo del commissario ad Acta tramite la medesima icona di ricerca.

| erca soyyetti v |              |                        |                 |
|-----------------|--------------|------------------------|-----------------|
| Cognome:        | Inizia per 💌 | <u>Data validità</u> : | 21/01/2016      |
| Nome:           |              |                        |                 |
| Cod. Fisc.:     |              |                        |                 |
| Provincia:      | 0            | Comune:                | 0               |
|                 |              |                        | Reset Cerca >>> |

Figura 8: Ricerca Progettista

La ricerca soggetti può avvenire mediante l'inserimento dei valori in uno o più campi di ricerca. I tasti consentono le operazioni:

Cerca >>>
 Effettua la ricerca dei valori immessi.
 Cancella l'inserimento dei dati.
 Annulla
 Annulla l'operazione.

Individuato il risultato della ricerca, si seleziona con il tasto 🍄

| Ricerca Soggett                                                                                                    | i 0                                                                                                    |                                                                                                    |                                                                                            |                                                                                                    | (                                                                                                    |
|----------------------------------------------------------------------------------------------------|----------------------------------------------------------------------------------------------------|----------------------------------------------------------------------------------------------------|--------------------------------------------------------------------------------------------|----------------------------------------------------------------------------------------------------|----------------------------------------------------------------------------------------------------|
|                                                                                                    |                                                                                                    |                                                                                                    |                                                                                            |                                                                                                    |                                                                                                    |
|                                                                                                    | Cognome: Inizia pe                                                                                                    | r 💌 rossi                                                                                                    | Data validità: 19/12/2016                                                                  |                                                                                                    |                                                                                                    |
|                                                                                                    | Nome:                                                                                                    |                                                                                                    |                                                                                            |                                                                                                    |                                                                                                    |
|                                                                                                    | Cod. Fisc.:                                                                                                    |                                                                                                    |                                                                                            |                                                                                                    |                                                                                                    |
|                                                                                                    | Provincia: 0                                                                                                    | <b>2</b>                                                                                                    | Comune: 0                                                                                  | <b>e</b>                                                                                                    |                                                                                                    |
|                                                                                                    |                                                                                                    |                                                                                                    | Reset                                                                                      | Cerca >>>                                                                                                    |                                                                                                    |
|                                                                                                    |                                                                                                    |                                                                                                    |                                                                                            |                                                                                                    |                                                                                                    |
| ovati nº 2216<br>ggetti.<br>odico Eiscalo                                                                             | Nomo                                                                                                    | Indirizzo                                                                                                    | Comuno                                                                                     | Riportate da INFO                                                                                                    | CAMERE Import                                                                                                    |
| odice Fiscale                                                                                                    | Nome<br>ROSSI ABRAMO                                                                                                    | Indirizzo<br>V. SAN MAMOLO 32 , BOLOGNA                                                                                                    | Create su SIAM C<br>Comune<br>BOLOGNA (BO)                                                 | Riportate da INFO<br>Rif. Tel.<br>-<br>-                                                                                                    | CAMERE Import                                                                                                    |
| ovati nº 2216<br>ggetti.<br>odice Fiscale<br>SSBRM28D18M183W<br>SSCLL24P03C756J                                       | Nome           ROSSI ABRAMO           ROSSI ACHILLE                                                                                 | Indirizzo<br>V. SAN MAMOLO 32 , BOLOGNA<br>V. SALINA 8 , LEVICO TERME                                                                                                    | Create su SIAM Comune BOLOGNA (BO) LEVICO TERME (TN)                                       | Riportate da INFO Rif. Tel                                                                                                    | CAMERE Import                                                                                                    |
| ovati nº 2216<br>ggetti.<br>SSBRM28D18M183W<br>SSCLL24P03C756J<br>SSDAA87T68C7940                                     | Nome           ROSSI ABRAMO           ROSSI ACHILLE           ROSSI ADA                                                             | Indirizzo<br>V. SAN MAMOLO 32 , BOLOGNA<br>V. SALINA 8 , LEVICO TERME<br>STRADA DELLA FORNAS N 22 INT 2 , OSSANA                                                                  | Create su SIAM Comune BOLOGNA (BO) LEVICO TERME (TN) OSSANA (TN)                           | Riportate da INFO<br>Rif. Tel.<br>-<br>-<br>-<br>-<br>-<br>-<br>-<br>-<br>-                                                                                                    | CAMERE Import                                                                                                    |
| ovati nº 2216<br>getti.<br>codice Fiscale<br>SSBRM28D18M183W<br>SSCL124P03C756J<br>SSDAA87T68C794O<br>SSDAA47R511871B | Nome           ROSSI ABRAMO           ROSSI ACHILLE           ROSSI ADA           ROSSI ADA                                         | Indirizzo<br>V. SAN MAMOLO 32 , BOLOGNA<br>V. SALINA 8 , LEVICO TERME<br>STRADA DELLA FORNAS N 22 INT 2 , OSSANA<br>V. SAN QUIRINO 47 , BOLZANO                                   | Create su SIAM Comune BOLOGNA (BO) LEVICO TERME (TN) OSSANA (TN) BOLZANO (BZ)              | Riportate da INFO           Rif. Tel.           -           -           -           -           -           -           -           -           -           -           -           -           -           -           -           -           -           -           - | CAMERE Import<br>Email Operazi<br>I Operazi<br>I Operazi<br>I Operazi<br>I Operazi<br>I Operazi<br>I Operazi<br>I Operazi<br>I Operazi<br>I Operazi<br>I Operazi<br>I Operazi<br>I Operazi |
| ssbaAi3T45L378Q                                                                                                    | Nome           ROSSI ABRAMO           ROSSI ACHILLE           ROSSI ADA           ROSSI ADA           ROSSI ADA           ROSSI ADA | Indirizzo<br>V. SAN MAMOLO 32 , BOLOGNA<br>V. SALINA 8 , LEVICO TERME<br>STRADA DELLA FORNAS N 22 INT 2 , OSSANA<br>V. SAN QUIRINO 47 , BOLZANO<br>CORSO DEL POPOLO 179 , VENEZIA | Create su SIAM Comune BOLOGNA (BO) LEVICO TERME (TN) OSSANA (TN) BOLZANO (BZ) VENEZIA (VE) | Riportate da INFO<br>Rif. Tel.<br>-<br>-<br>-<br>-<br>-<br>-<br>-<br>-<br>-<br>-<br>-<br>-<br>-                                                                                                    | CAMERE Import<br>Email Operaz<br>B<br>C<br>C<br>C<br>C<br>C<br>C<br>C<br>C<br>C<br>C<br>C<br>C<br>C<br>C<br>C<br>C<br>C<br>C                                                               |

Figura 9: Ricerca Progettista

Terminato l'inserimento delle anagrafiche cliccare:

Salva Salva e Chiudi Salva l'inserimento dei dati e passa al tab "Richiedente". Salva l'inserimento dei dati e chiude la pagina.

Una volta salvata, la pratica assumerà lo stato "IN CORSO".

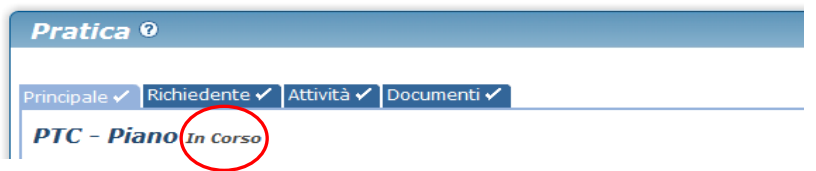

Figura 10: Stato pratica "IN CORSO"

### 1.7 Pratica PTC – Tab Attività

Nella tab. Attività è presente l'attività PRESENTAZIONE DOMANDA:

| Pratica 0                                               |                        |                    |                        |                            |                  |
|---------------------------------------------------------|------------------------|--------------------|------------------------|----------------------------|------------------|
| Principale 🖌 🛛 Richiedente 🖌 🛛 Attività 🗸 🔹 Documenti 🗸 |                        |                    |                        |                            | 2                |
| PTC - Piano In Corso                                    |                        |                    |                        |                            |                  |
| Scaduta                                                 |                        |                    |                        |                            | Aggiungi         |
| Stato Tipo Attività                                     | Resp. Scad.            | Data Inizio        | Data Fine              | Scadenza                   | Esito Operazioni |
| Presentazione domanda<br>Operatore Resp.: it509         | PAT - URB Front Office | 25/11/2016 (it509) | Attività non terminata | Attività senza<br>scadenza | Non<br>Definito  |
| Salva Salva e Chiudi                                    | Concludi               | Archivia           | Valida                 | Annulla                    |                  |

Figura 11: Inserimento Pratica PTC - Tab Attività

I pulsanti consentono le operazioni di:

Visualizza
 Modifica
 Cancella l'attività

Cliccare sull'icona di modifica ( ) per accedere alla schermata sotto:

| Avvio Attività                                              |                                               |                                                                                   |
|-------------------------------------------------------------|-----------------------------------------------|-----------------------------------------------------------------------------------|
| Campi complessivi che riguardano l'attività e il suo avvio. |                                               |                                                                                   |
| Responsabile 3                                              | <u>Data Inizio</u> :<br>Scadenzario:<br>Note: | 27/05/2018     Scadenza: Nessona       PAT - URB Front Office     State: In Corso |
| Dati Generici                                               |                                               |                                                                                   |
| Adozione:                                                   | Selezionare                                   | T C C C C C C C C C C C C C C C C C C C                                           |
| Consiglio/Commissario:                                      | Selezionare                                   | •                                                                                 |
| Numero Delibera:                                            |                                               | Data Delibera:                                                                    |
| Avvenuto avviso                                             |                                               |                                                                                   |
| Adempimenti Procedurali                                     |                                               | Contenuti                                                                         |
| Conclusione Attività                                        |                                               |                                                                                   |
| Campi per la conclusione dell'attività.                     |                                               |                                                                                   |
| Data Fine:                                                  |                                               | Esito: Non Definito 🔻                                                             |
|                                                             |                                               | Salva e Chiudi Concludi Positivamente Concludi Negativamente Archivia Annulla     |

Figura 12: Inserimento Pratica PTC – Inserimento dati domanda

In base alla tipologia di Piano selezionata al paragrafo 1.3, devono essere compilati i campi relativi a:

- Adozione dello strumento urbanistico
- Numero delibera
- Data delibera
- Avvenuto Avviso
- voci presenti nel campo ADEMPIMENTI PROCEDURALI (cliccare sul tasto + per aggiungere opzioni)
- voci presenti nel campo CONTENUTI (cliccare sul tasto + per aggiungere opzioni)

e salvare per passare al Tab Documenti.

NB: il Tab Attività dovrà essere concluso positivamente <u>SOLO</u> dopo aver caricato tutti i documenti nel TAB Documenti, ma prima di Concludere la pratica!

Terminato l'inserimento dei dati richiesti, salvare i dati inseriti:

| Salva               |     | Salva l'inserimento dei dati passa al tab "Richiedente".                                                                                                    |
|---------------------|-----|----------------------------------------------------------------------------------------------------|
| Salva e Chiudi      |     | Salva l'inserimento dei dati e chiude la pagina.                                                                                                    |
| Concludi Positivame | nte | Da utilizzare per concludere l'attività solo dopo che tutti<br>gli allegati sono stati precedentemente caricati nella<br>cartella "Documenti" e la validazione degli shape risulta<br>essere positiva |
| Concludi Negativame | nte | Non utilizzare.                                                                                                    |
| Archivia            |     | Non utilizzare.                                                                                                    |
| Annulla             |     | Annulla l'operazione di inserimento dei dati.                                                                                                    |

#### **1.8 Pratica PTC – Tab Documenti**

Il Tab "Documenti" consente di inviare tutti i documenti relativi al Piano:

| Che | cklist — |                                                 |      |           |
|-----|----------|-------------------------------------------------|------|-----------|
| N.  | Copie    | Tipo Documento                                  | Note | Nome File |
| 1   | 1        | Accordo Pubblico - Privato                      |      |           |
| 2   | 1        | Altro Materiale                                 |      |           |
| 3   | 1        | Cartografia PDF                                 |      |           |
| 4   | 1        | Cartografia SHP                                 |      |           |
| 5   | 1        | Deliberazione                                   |      |           |
| 6   | 1        | Manuale tipologico                              |      |           |
| 7   | 1        | Norme di Attuazione                             |      |           |
| 8   | 1        | Rapporto ambientale                             |      |           |
| 9   | 1        | Relazione illustrativa                          |      |           |
| 10  | 1        | SHP adeguamento PUP (su base catastale)         |      |           |
| 11  | 1        | Studio di compatibilità                         |      |           |
| 12  | 1        | Verifica PGUAP/Carta di sintesi di pericolosità |      |           |
| 13  | 1        | Verifica usi civici                             |      |           |

La check list si compone di un elenco di documenti che è variabile a seconda dello strumento urbanistico scelto.

Analogamente, l'obbligatorietà di un "Tipo Documento" è determinata dal tipo di strumento urbanistico scelto ed è desumibile dalla seguente tabella:

Lo schema che indica l'obbligo/facoltà dei documenti caricabili per i PTC è il seguente:

|               |                          | i                          | <br>11          | <br>111         | iv              | v             | vi                 | vii                 | viii                | ix                     | x                                       | xi                      | xii            | x111                         | xiv                 |
|---------------|--------------------------|----------------------------|-----------------|-----------------|-----------------|---------------|--------------------|---------------------|---------------------|------------------------|-----------------------------------------|-------------------------|----------------|------------------------------|---------------------|
| N.<br>do<br>c | Nome<br>Procedimento     | Accordo Pubblico – Privato | Altro materiale | Cartografia PDF | Cartografia SHP | Deliberazione | Manuale tipologico | Norme di attuazione | Rapporto ambientale | Relazione illustrativa | SHP adeguamento PUP (su base catastale) | Studio di compatibilità | Verifica PGUAP | Verifica di assoggettabilità | Verifica usi civici |
| 1             | PTC - Piano              | Х                          | Х               | 0               | 0               | 0             | Х                  | 0                   | 0                   | 0                      | 0                                       | Х                       | 0              |                              | 0                   |
| 2             | Variante PTC             |                            | Х               | Х               | Х*              | 0             | Х                  | X**                 | Х                   | 0                      | 0                                       | Х                       | 0              | 0                            | 0                   |
| 3             | Stralcio PTC             | Х                          | Х               | 0               | 0               | 0             | Х                  | 0                   | 0                   | 0                      | 0                                       | Х                       | 0              |                              | 0                   |
| 4             | Variante PTC stralcio    | Х                          | Х               | Х               | Х*              | 0             | Х                  | X**                 | Х                   | 0                      | 0                                       | Х                       | 0              | 0                            | 0                   |
| 5             | Adeguamento cartografico |                            | X               | X               | X               | Х             |                    | Х                   |                     | X                      |                                         |                         |                |                              |                     |
| 6             | Errore materiale         |                            | x               | х               | х               | 0             |                    | х                   |                     | 0                      |                                         |                         |                |                              |                     |

#### LEGENDA VALIDAZIONE PRIMO LIVELLO

0 X Documento obbligatorio

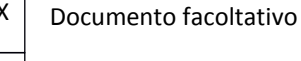

Documento non previsto

#### Note:

(\*) <u>cartografia shape</u>: obbligatorio solo se il procedimento è caratterizzato da "Variante cartografica"

(\*\*) norme di attuazione: obbligatorio solo se il procedimento è caratterizzato da "Variante Normativa".

#### 1.8.1 Descrizione check list PTC

La documentazione presente nella check-list è la seguente:

- 1. Accordo pubblico privato: documento pdf contenente accordo pubblico/privato.
- 2. Cartografia PDF: stampa delle tavole di progetto in formato pdf;
- 3. Cartografia SHP: file shape dell'informatizzazione del Piano (per gli shape obbligatori vedi allegato 1 "Linee guida e specifiche tecniche" alla delibera nr. 1227 dd 22.06.16 al paragrafo 2.2.2 e al paragrafo 3.2.1 della sezione PTC);
- 4. Deliberazione: documento di delibera della Giunta Comunale in formato pdf;
- 5. Manuale tipologico: strumento conoscitivo e normativo relativo al PEM (Patrimonio Edilizio Montano) in formato pdf;
- 6. Norme di attuazione: documento contenente le Norme Tecniche di Attuazione del Piano in formato pdf;
- 7. Rapporto ambientale: documento nel quale sono individuati, descritti e valutati gli effetti significativi che l'attuazione del Piano potrebbe avere sull'ambiente in formato pdf;
- 8. Relazione illustrativa: documento che illustra le scelte di Piano in formato pdf;
- SHP adeguamento PUP: file shape in standard Legge1/2008 interpretati su CTP per i temi d'aggiornamento PUP (vedi allegato 5 "<u>Elenco delle zone che comportano una modifica del</u> <u>PUP</u>" alla delibera nr. 1227 dd 22.06.16);
- 10. Studio di compatibilità: documento di analisi delle condizioni di rischio in formato pdf;
- 11. Verifica PGUAP/Carta di sintesi di pericolosità: documento di verifica di compatibilità con il Piano Generale d'Utilizzo Acque Pubbliche/Carta di sintesi di pericolosità in formato pdf;
- 12. Verifica di assoggettabilità: documento nel quale sono individuati, descritti e valutati gli effetti significativi che l'attuazione del Piano potrebbe avere sull'ambiente in formato pdf;
- 13. Verifica usi civici: documento di verifica degli usi civici interessati dalla variante in formato pdf.
- 14. Altro materiale

Ogni tipologia di documento deve essere caricata nel Sistema sottoforma di archivio ZIP.

Importante: II Sistema non accetta file in formato PDF, DOC, SHP,...

Valida

#### 1.8.2 Anteprima della documentazione richiesta PTC

Per avere un'anteprima della documentazione minima obbligatoria richiesta secondo la normativa

vigente cliccare sul pulsante

Il sistema restituisce un messaggio di errore che indica quali sono i documenti obbligatori mancanti.

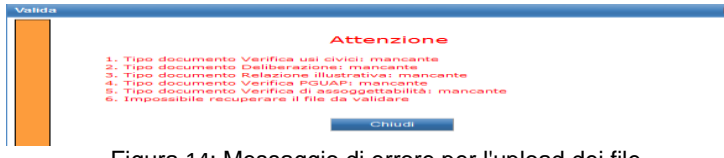

Figura 14: Messaggio di errore per l'upload dei file

**Nota**: il sistema segnala la documentazione minima obbligatoria ma è il Tecnico/Progettista a definire i documenti presenti nella consegna.

#### 1.8.3 Inserimento dei documenti da check list PTC

Cliccare sul tasto \_\_\_\_\_ (carica allegato) in corrispondenza del "Tipo Documento" da allegare: viene visualizzata la finestra di caricamento file.

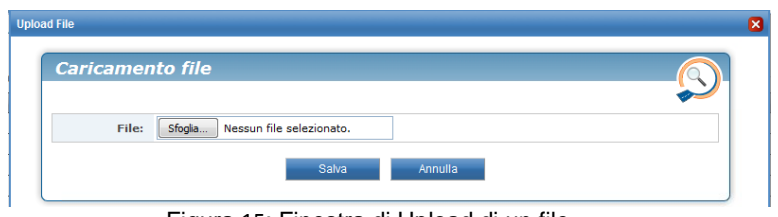

Figura 15: Finestra di Upload di un file

**Importante:** Tutte le cartelle contenenti i file devono essere compresse (ZIP) il sistema non accetta altre estensioni.

All'interno delle cartelle .zip, ad eccezione dei file shape, tutti i contenuti devono essere salvati in formato PDF. Inoltre ciascuna cartella zippata non deve superare la dimensione di 100 Mb.

Cliccare su "Sfoglia" e selezionare la directory nella quale si sono salvati i file. Scegliere il file e cliccare su "Apri".

Una volta selezionato il file, click su SALVA:

| Caricamento file                            | $\overline{\mathbf{n}}$ |
|---------------------------------------------|-------------------------|
|                                             | 2                       |
| File: Sfoglia PTC_ValdiNon-SHP-positivo.zip |                         |
| Salva Annulla                               |                         |

Figura 16: Salvataggio del file selezionato

Il sistema ritorna nella schermata della "Tab Documenti" mostrando il campo "Nome File" valorizzato con il file caricato e consentendo di completare l'inserimento della documentazione necessaria.

#### 1.8.4 Validazione della cartografia shape PTC

Per il tipo documento "Cartografia SHP" e "SHP Adeguamento PUP" è possibile ottenere in anteprima un file di report che restituisce l'esito dei controlli topologici al quali è sottoposto il file. Questa operazione è indispensabile per avere in anteprima l'esito dei controlli che vengono effettuati.

È infatti necessario ottenere un esito positivo per poter concludere la consegna finale.

Dopo aver caricato lo \*.ZIP contenente i file della "Cartografia SHP", cliccare sul tasto

Valida : il sistema restituisce un messaggio di notifica sulla documentazione mancante (che andrà integrata successivamente) e indica che la validazione cartografica è stata inviata correttamente.

| Valio | la la la la la la la la la la la la la l                                                                                                    | X |
|-------|----------------------------------------------------------------------------------------------------|---|
|       | Attenzione<br>1. Tipo documento Deliberazione: mancante<br>2. Tipo documento Relazione illustrativa: mancante<br>3. Tipo documento Verifica PGUAP: mancante<br>4. Tipo documento Verifica di assoggettabilità: mancante<br>5. Tipo documento Verifica usi civici: mancante<br>6. Validazione cartografica del documento 12327204_VigoDiFassa.zip inviata<br>correttamente<br>Chiudi |   |

Figura 17: Documentazione mancante dopo validazione cartografica

Terminato il processo di validazione <u>che può durare alcuni minuti</u>, premendo sul tasto "Salva" viene visualizzato in "Documenti in entrata" l'esito della validazione topologica completo di descrizione.

| Documenti In Entrata |                                          |                                                  |          |            |  |  |  |  |
|----------------------|------------------------------------------|--------------------------------------------------|----------|------------|--|--|--|--|
| N. Copie             | Tipo Documento                           | Descrizione                                      | Esito    | Operazioni |  |  |  |  |
| 1 1                  | REPORT VALIDAZIONE<br>CARTOGRAFICA<br>() | Validazione cartografica del 19/06/2012 09:58:06 | Negativo | el 🔀 🍅     |  |  |  |  |
|                      |                                          |                                                  |          |            |  |  |  |  |

Figura 18: Documentazione in Entrata dopo la validazione

| <b>60</b> | Scarica il file di report.   |    |
|-----------|------------------------------|----|
| ×         | Elimina il documento report. | di |
| È         | Non utilizzare.              |    |

Cliccando sull'icona M è possibile scaricare il file ZIP di report.

| Apertura di 11012149_1453370243722_reports.zip                                 |  |  |  |  |  |  |
|--------------------------------------------------------------------------------|--|--|--|--|--|--|
| È stato scelto di aprire:                                                      |  |  |  |  |  |  |
| 11012149_1453370243722_reports.zip                                             |  |  |  |  |  |  |
| tipo: zip Archive (80,6 kB)                                                    |  |  |  |  |  |  |
| da: http://www.territorio.provincia.tn.it                                      |  |  |  |  |  |  |
| Che cosa deve fare Firefox con questo file?                                    |  |  |  |  |  |  |
| ⊘ Aprirlo con 7-Zip File Manager (predefinita)                                 |  |  |  |  |  |  |
| Salva file                                                                     |  |  |  |  |  |  |
| Da ora in avanti esegui questa azione per tutti i <u>f</u> ile di questo tipo. |  |  |  |  |  |  |
|                                                                                |  |  |  |  |  |  |
| OK Annulla                                                                     |  |  |  |  |  |  |

Figura 19: Report di validazione

Il file di report contiene:

- l'elenco degli errori riscontrati e dei controlli eseguiti (file PDF)

- gli shape con le geometrie errate (Wrong Features)

- gli shape (eventuali) con i suggerimenti che consentono di correggere alcuni errori. (Suggested features)

- nel caso di sovrapposizioni di aree complementari, lo shape contiene la geometria risultante dall'intersezione (**Overlaps**);

- il sistema segnala le aree che fuoriescono dal confine del comune (Outborders)

Il documento viene anche inviato automaticamente tramite e-mail al progettista che ha eseguito la validazione del piano.

Ad esempio:

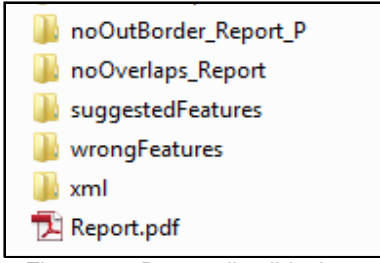

Figura 20: Report di validazione

I file shape possono essere caricati all'interno di qualsiasi software GIS (anche open source) e sovrapposti al Piano in elaborazione, permettendo di individuare immediatamente le aree che non rispettano gli standard di pianificazione stabiliti. Questa procedura diventa quindi uno strumento di diagnosi che assiste il Professionista nella stesura del Piano.

#### 1.8.5 Eliminazione del file contenente la cartografia shape PTC

Nel caso si sia ottenuto un report di validazione cartografica negativo, è possibile allegare nuovamente la Cartografia shape corretta dopo la cancellazione di quella errata.

Cliccare sull'icona <sup>\*</sup> per eliminare l'allegato. Automaticamente il report di validazione cartografica viene eliminato predisponendosi per un altro upload.

**NOTA**: E' quindi possibile validare più volte la "Cartografia SHP" all'interno della medesima pratica (senza necessità di creare ogni volta una pratica nuova).

Questo procedimento di eliminazione vale anche per tutte le altre tipologie di documento caricate nel Sistema (ad. Es: cartografia PDF, Verifica Usi Civici,...) fintanto che la pratica non verrà conclusa.

#### NOTA: prima dell'eliminazione di un documento viene chiesta conferma.

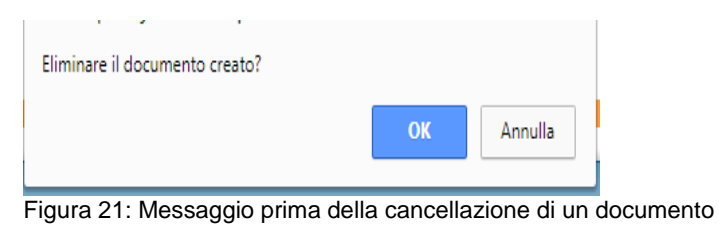

#### **1.8.6** Controlli topologici PTC

I controlli topologici che vengono effettuati si possono sinteticamente descrivere in:

- CONTROLLI DI GEOREFERENZIAZIONE: verifica che il Piano sia correttamente georiferito nel sistema di coordinate corrente;
- CONTROLLI DI SOVRAPPOSIZIONE: verifica che le aree definite complementari dalla Legenda delle Zonizzazioni (elencate alla voce topologia nel documento allegato 3. "Legenda codici, topologia, descrizione" della delibera nr. 1227 dd 22.07.16) non si sovrappongano;
- CONTROLLI DI PRESENZA DELLE CLASSI OBBLIGATORIE: verifica che le classi obbligatorie previste siano presenti nella consegna (vedi allegato 1."Linee guida e specifiche tecniche" alla delibera nr. 1227 dd 22.07.16 paragrafo 2.2.2 e paragrafo 3.2.1 della sezione "INSERIMENTO NEL SISTEMA GPU – PTC");
- CONTROLLI SUGLI ATTRIBUTI delle classi (vedi allegato 7. "Elenco degli attributi di un file formato shape da compilare" alla delibera nr. 1227 dd 22.07.16);
- CONTROLLO DI CONGRUENZA GEOMETRICA DELLA FEATURE: verifica che le geometrie contenute negli shape siano corrette dal punto di vista formale. I controlli sono: doppia battitura su un vertice, auto-intersezioni e verifica degli sliver (dove per sliver s'intende un poligono il cui rapporto tra area e perimetro sia inferiore a 0,01 m).

**NOTA**: nel sistema sono introdotte delle soglie (Area/Perimetro < 0.5 m e Area < 5 mq) sotto alle quali i piccoli errori di sovrapposizione e debordamenti non vengono considerati dal sistema. Il report mostra comunque la segnalazione di tali errori in modo che il professionista abbia la possibilità di sistemarli (noOverlaps\_Report\_noTolleranza.shp e noOutborder\_Report\_noTolleranza.shp), ma tali segnalazioni <u>NON SONO BLOCCANTI</u> per la conclusione della la pratica.

- inoOutBorder\_Report\_P.dbf
- noOutBorder\_Report\_P.shp
- noOutBorder\_Report\_P.shx
- noOutBorder\_Report\_P\_noTolleranza.dbf
- noOutBorder\_Report\_P\_noTolleranza.shp
- noOutBorder\_Report\_P\_noTolleranza.shx

Figura 22: Gestione della tolleranza nella segnalazione degli errori

#### 1.8.7 Conclusione dell'upload dei dati PTC

Una volta ottenuto un esito positivo dal report di validazione cartografica e caricata la documentazione necessaria, si può procedere all'invio dei dati Servizio Urbanistica della PAT. NB:è necessario prima aver concluso positivamente l'"Attività" (vedi paragrafo 1.7).

Cliccare sul pulsante

A trasferimento completato, la modifica/cancellazione dei file di upload non è più possibile.

Concludi

Il sistema conserva i file caricati per un'eventuale consultazione. In questo modo il sistema diventa, di fatto, il repository al quale si può attingere per avere la versione ufficiale dei file consegnati.

| atio  | ca 0    |                                    |                             |                        |            |                           |            |
|-------|---------|------------------------------------|-----------------------------|------------------------|------------|---------------------------|------------|
| inala |         | biodopto 🖌 🕽 Attività 🖌 🕞 p        |                             |                        |            |                           |            |
| ipale |         |                                    | ocumenti 🗸                  |                        |            |                           |            |
| тс    | - Pian  | 10 Conclusa                        |                             |                        |            |                           |            |
| Cho   | ck List |                                    |                             |                        |            |                           |            |
| N     | Conie   | Tino Doc                           | mento                       | Note                   |            | Nome File                 |            |
| 1     | 1       | Accordo Pubbl                      | co - Privato                |                        |            | Nome The                  |            |
| 2     | 1       | Altro Ma                           | eriale                      |                        | _          |                           |            |
| 3     | 1       | Cartogra                           | ia PDF                      |                        | 18484      | 1782 Documento-generico.z | D          |
| 4     | 1       | Cartogra                           | ia SHP                      |                        | 18484783_D | enno_PTC_ValdiNon-SHP-po  | sitivo.zip |
| 5     | 1       | Delibera                           | zione                       |                        | 18484      | 4784_Documento-generico.z | ip .       |
| 6     | 1       | Manuale ti                         | ologico                     |                        |            |                           |            |
| 7     | 1       | Norme di A                         | tuazione                    |                        | 18484      | 1786_Documento-generico.z | ip         |
| 8     | 1       | Rapporto a                         | nbientale                   |                        | 18484      | 1787_Documento-generico.z | ip         |
| 9     | 1       | Relazione il                       | ustrativa                   |                        | 18484      | 1788_Documento-generico.z | ip         |
| 10    | 1       | SHP adeguamento PUF                | (su base catastale)         |                        | 18484789_D | enno_PTC_ValdiNon-PUP-po  | sitivo.zip |
| 11    | 1       | Studio di co                       | npatibilità                 |                        |            |                           |            |
| 12    | 1       | Verifica PGUAP/Carta di            | sintesi di pericolosità     |                        | 18484      | 4791_Documento-generico.z | ip         |
| 13    | 1       | Verifica u                         | si civici                   |                        | 18484      | 1792_Documento-generico.z | ip         |
| )oci  | umenti  | In Uscita o Interni<br>Attività    |                             | Tipo Documento         |            | Descrizione               |            |
|       |         | Presentazione doma                 | nda                         | DOMANDA DI VARIANTE    | DO         | MANDA DI VARIANTE         |            |
|       | umenti  | In Entrata                         |                             | Descrizione            |            | Esito                     | Operazi    |
|       | spice - | REPORT VALIDAZIONE                 |                             | Beschizione            |            | LSILO                     | operazi    |
| 1     |         | CARTOGRAFICA PUP<br>()             | Validazione cartografica de | 8 06/12/2016 10:37:08  |            | Positivo                  | <u>e</u> d |
| 1     |         | REPORT VALIDAZIONE<br>CARTOGRAFICA | Validazione cartografica de | el 06/12/2016 10:37:02 |            | Positivo                  | <u>81</u>  |

Figura 23: Visualizzazione dei file caricati - PTC

Per consultare e scaricare i file: cliccare sull'icona 🕅 .

#### 1.8.8 Documento riassuntivo della consegna PTC

Ad invio concluso il sistema allega un documento riassuntivo (in formato ODT) che fornisce la lista completa dei file caricati con il relativo codice di Hash<sup>2</sup>.

| N.         Attività         Tipo Documento         Descrizione           1         Presentazione domanda         DOMANDA DI VABIANTE         DOMANDA DI VABIANTE |           |
|----------------------------------------------------------------------------------------------------|-----------|
| 1 DOMANDA DI VARIANTE DOMANDA DI VARIANTE                                                                                                    |           |
| T Presentazione domanda                                                                                                    | <u>er</u> |

Figura 24: Collegamento al Documento riassuntivo della consegna

<sup>&</sup>lt;sup>2</sup> L'algoritmo di Hash è utilizzato per validare e "firmare" digitalmente i dati acquisiti. L'algoritmo permette infatti, di preservare i file da modifiche successive all'acquisizione. Se i codici Hash corrispondono, entrambe le versioni sono identiche.

Per consultare e scaricare i file. Cliccare sull'icona  $\stackrel{\text{\tiny ED}}{=}$  .

I codici Hash della consegna possono essere stampati (ad es. su etichette adesive) ed eventualmente incollati sulla documentazione cartacea da inviare alla PAT.

Sotto l'elenco dei file caricati, il documento riporta l'attestazione che gli allegati corrispondono alla copia cartacea che verrà presentata al Servizio Urbanistica.

Numero Domanda: 18484779

Consegna di PTC - Piano eseguita in 06/12/2016 da COMUNITA' DELLA VALLE DI NO!

con i seguenti allegati

| N. | Tipo<br>Documento                                        | Note | Nome File                                        | Hash                                             |
|----|----------------------------------------------------------|------|--------------------------------------------------|--------------------------------------------------|
| 1  | Accordo<br>Pubblico -<br>Privato                         |      |                                                  |                                                  |
| 2  | Cartografia PDF                                          |      | 18484782_Documento-generico.zip                  | 9a1da349f77c40c<br>633017232e099b<br>b42dd2d2010 |
| 3  | Cartografia SHP                                          |      | 18484783_Denno_PTC_ValdiNon-<br>SHP-positivo.zip | eb86db2b1cbbf40<br>3c2a0b12b12723<br>2e53dcea1ee |
| 4  | Deliberazione                                            |      | 18484784_Documento-generico.zip                  | 9a1da349f77c40c<br>633017232e099b<br>b42dd2d2010 |
| 5  | Manuale<br>tipologico                                    |      |                                                  |                                                  |
| 6  | Norme di<br>Attuazione                                   |      | 18484786_Documento-generico.zip                  | 9a1da349f77c40c<br>633017232e099b<br>b42dd2d2010 |
| 7  | Rapporto<br>ambientale                                   |      | 18484787_Documento-generico.zip                  | 9a1da349f77c40c<br>633017232e099b<br>b42dd2d2010 |
| 8  | Relazione<br>illustrativa                                |      | 18484788_Documento-generico.zip                  | 9a1da349f77c40c<br>633017232e099b<br>b42dd2d2010 |
| 9  | SHP<br>adeguamento<br>PUP (su base<br>catastale)         |      | 18484789_Denno_PTC_ValdiNon-<br>PUP-positivo.zip | eb86db2b1cbbf40<br>3c2a0b12b12723<br>2e53dcea1ee |
| 10 | Studio di<br>compatibilità                               |      |                                                  |                                                  |
| 11 | Verifica<br>PGUAP/Carta di<br>sintesi di<br>pericolosità |      | 18484791_Documento-generico.zip                  | 9a1da349f77c40c<br>633017232e099b<br>b42dd2d2010 |
| 12 | Verifica usi<br>civici                                   |      | 18484792_Documento-generico.zip                  | 9a1da349f77c40c<br>633017232e099b<br>b42dd2d2010 |

Il sonoscritto attesta che gli allegati sopra richiamati, caricati nel sistema GPU, corrispondono alla copia cantacea presenzata in scala grafica.

Timbro e firma del tecnico incaricato

Figura 25: Documento riassuntivo della consegna - PTC

data

Questa attestazione deve essere firmata, timbrata e datata dal tecnico incaricato e consegnata assieme alle copie cartacee.

In alternativa il documento firmato può essere scansionato e caricato, <u>prima della conclusione</u> della pratica, nella Tab Documenti o nella Tab Attività cliccando sull'icona in che compare a fianco del documento.

#### Tab Attività:

| ľ | Documento di Invio                          |                     |            |                  |            |     |  |  |  |
|---|---------------------------------------------|---------------------|------------|------------------|------------|-----|--|--|--|
| 0 | Campi che riguardano il documento di invio. |                     |            |                  |            |     |  |  |  |
|   |                                             |                     |            |                  |            |     |  |  |  |
|   | Tipo documento                              | Descrizione         | Protocollo | N° Provvedimento | Operazioni |     |  |  |  |
|   | DOMANDA DI VARIANTE                         | DOMANDA DI VARIANTE |            | -                | R 🖹        | ) 😩 |  |  |  |

Figura 26: Tab. Attività

#### Tab Documenti:

| – Documenti In Uscita o Interni |     |                       |                     |                     |         |  |  |  |
|---------------------------------|-----|-----------------------|---------------------|---------------------|---------|--|--|--|
|                                 | l   | Attività              | Tipo Documento      | Descrizione         | •       |  |  |  |
|                                 | 1 3 | Presentazione domanda | DOMANDA DI VARIANTE | DOMANDA DI VARIANTE | 🖄 🙆 🖥 - |  |  |  |
|                                 |     |                       |                     |                     | 7       |  |  |  |

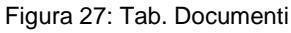

|               | Docun               | iento Principale                   |
|---------------|---------------------|------------------------------------|
| Descrizione:  | DOMANDA DI VARIANTE | Tip documento: DOMANDA DI VARIANTE |
| Flusso (I/O): | Documento in Uscita |                                    |
|               | Aggiung             | i Nuovo Allegato                   |
|               |                     |                                    |
| Descrizio     | e:                  |                                    |

Figura 28: Aggiungi Documenti Allegati

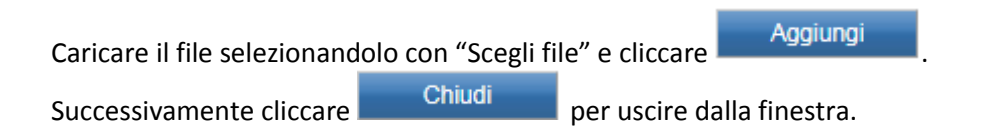

# **1.9** Dopo la conclusione della Pratica PTC – Tab Attività: "Consegna Materiale Definitivo"

Qualora, su richiesta del Servizio Urbanistica, la Comunità di Valle dovesse presentare del materiale che la Giunta Provinciale ha approvato con modifiche a fronte di un'Adozione Definitiva, si può, all'interno della pratica già conclusa (entrando in modalità modifica ), nella Tab Attività, aggiungere l'attività "Consegna materiale Definitivo" cliccando sul tasto "Aggiungi":

| Pratica 0                                                                                                    |                        |                           |                           |                            |                  |  |  |
|----------------------------------------------------------------------------------------------------|------------------------|---------------------------|---------------------------|----------------------------|------------------|--|--|
| Principale 🗸 🛛 Richiedente 🖍 🗍 Attività 🖌 🗍 Documenti 🗸                                                                                                    |                        |                           |                           |                            | 2                |  |  |
| Informatizzazione delib. num. 888 dd (                                                                                                    | 07/12/2017 Concluse    | a                         |                           |                            |                  |  |  |
| Scaduta                                                                                                    |                        |                           |                           |                            | Aggiungi         |  |  |
| Stato Tipo Attività                                                                                                    | Resp. Scad.            | Data Inizio               | Data Fine                 | Scadenza                   | Esito Operazioni |  |  |
| Presentazione domanda<br>Operatore Resp.: siamadmin                                                                                                    | PAT - URB Front Office | 07/12/2017<br>(siamadmin) | 07/12/2017<br>(siamadmin) | Attività senza<br>scadenza | Positivo 🔍 🖉 🖹   |  |  |
| Image: Operatore Resp.: siamadmin     PARe of Ref (siamadmin)     (siamadmin)     scadenza     Positive (siamadmin)       Salva     Salva     Salva e Chiudi     Annulla |                        |                           |                           |                            |                  |  |  |

Figura 29: Attività "Aggiungi attività"

Selezionare la nuova attività "Consegna Materiale Definitivo" con il tasto 🕩

| lipo Attività                 |                                                                   |                           |                      | -6        |
|-------------------------------|-------------------------------------------------------------------|---------------------------|----------------------|-----------|
| Nome                          | Descrizione                                                       | Default Resp.             | Def. Operatore Resp. | Seleziona |
| Consegna Materiale Definitivo | Consegna Materiale Definitivo                                     | PAT - URB Front<br>Office |                      |           |
| Presentazione domanda         | Attività che permette di creare e inviare il documento di domanda | PAT - URB Front<br>Office |                      |           |
|                               | Annulla                                                           |                           |                      |           |

Figura 30: Attività "Consegna materiale definitivo"

Dopo aver aggiunto l'attività, si clicca sul pulsante inclusive e nella nuova finestra inserire la data di inizio attività e cliccare su "Avvia".

| Cons | egna Materiale Definitivo - COMUNE DI DENNO            |                          | 6                                   |
|------|--------------------------------------------------------|--------------------------|-------------------------------------|
|      |                                                        |                          | ⑦ Consegna Materiale Definitivo III |
|      | Avvio Attività                                         |                          |                                     |
|      | Campi complessivi che riguardano l'attività e il suo a | vvio.                    | ()<br>()                            |
|      | Data Inizio:                                           |                          | Scadenza: Nessuna                   |
|      | Responsabile Scadenzario:                              | PAT - URB Front Office 🔍 | Stato: Da Avviare 🔻                 |
|      | Note:                                                  |                          | li di                               |
|      |                                                        | Avvia                    | Salva Salva e Chiudi Annulla        |

Figura 31: Attività "Avvio nuova attività"

In seguito si seleziona dal menu a tendina il documento o i documenti che sono oggetto di integrazione e si aggiungono con click su "**AGGIUNGI**":

|     |            |                                            |                        |             | © consegn         |       |          |
|-----|------------|--------------------------------------------|------------------------|-------------|-------------------|-------|----------|
| Av  | vio Atti   | ività                                      |                        |             |                   |       |          |
| Can | mpi com    | plessivi che riguardano l'attività e il si | uo avvio.              |             |                   |       |          |
|     |            | Data Inizio:                               | 05/12/2017             | 5           | Scadenza: Nessuna |       |          |
|     |            | Responsabile Scadenzario:                  | PAT - URB Front Office |             | Stato: In Corso   |       |          |
|     |            |                                            |                        |             |                   |       |          |
|     |            | Note:                                      |                        |             |                   |       |          |
|     |            |                                            |                        |             |                   | 11    |          |
|     |            |                                            |                        |             |                   |       |          |
| Do  | cumen      | to in Arrivo                               |                        |             |                   |       |          |
| Can | mpi di ric | ezione documento.                          |                        |             |                   |       |          |
|     |            | 1                                          | ]                      |             |                   |       |          |
| Se  | eleziona   | documento: Accordo Pubblico - Pr           | ivato 🔹                | Aggiungi    |                   |       |          |
| N.  | . Copie    | Tipo Documento                             |                        | Descrizione |                   | Esito | Operazio |
| 1   | 1          | Accordo Pubblico - Privato                 |                        |             |                   |       | 🔸 🖹      |
| 2   | 1          | Cartografia PDF                            |                        |             |                   |       | 🔹 🕺      |
| 3   | 1          | Cartografia SHP                            |                        |             |                   |       | 🤞 🐹      |
| 4   | 1          | Relazione illustrativa                     |                        |             |                   |       | 🤞 🐹      |
| 5   | 1          | Schede edifici sparsi in area agricol      | a                      |             |                   |       | 🔳 😹      |
| 6   | 1          | Schede insediamenti storici                |                        |             |                   |       | 🔳 😹      |
| 7   | 1          | Schede patrimonio edilizio montano         |                        |             |                   |       | 🔸 🐹      |
| 8   | 1          | SHP adeguamento PUP                        |                        |             |                   |       | 🔸 🐹      |
| 9   | 1          | SHP base catastale                         |                        |             |                   |       | 🔳 😹      |
|     |            | 1                                          | 1                      |             |                   |       | -        |
|     | nclusio    | ne Attività                                |                        |             |                   |       |          |
| Co  |            | the second second second                   |                        |             |                   |       |          |
| Со  | mpi per l  | a conclusione dell'attivita.               |                        |             |                   |       |          |
| Cor |            |                                            |                        |             |                   |       |          |

Figura 32: Attività "Consegna materiale definitivo - dettaglio

Nel caso la richiesta riguardi la "Cartografia SHP" viene richiesta la validazione dei dati (che deve essere POSITIVA) e viene registrato il report di validazione:

| gna Materiale Definitivo - COMUNE DI DENNO I     | NTE                                           |                              |                    |          |
|--------------------------------------------------|-----------------------------------------------|------------------------------|--------------------|----------|
|                                                  |                                               | ⑦ Cons                       | segna Materiale De | finitivo |
| Avvio Attività                                   |                                               |                              |                    |          |
| Campi complessivi che riguardano l'attività e il | suo avvio.                                    |                              |                    |          |
| Data Inizio:                                     | 05/12/2017                                    | Scadenza: Nessuna            |                    |          |
| Responsabile Scadenzario:                        | PAT - URB Front Office                        | Stato: In Corso              |                    |          |
|                                                  |                                               |                              |                    |          |
| Note:                                            |                                               |                              |                    |          |
|                                                  |                                               |                              | 12                 |          |
|                                                  |                                               |                              |                    |          |
| Documento in Arrivo                              |                                               |                              |                    |          |
| Campi di ricezione documento.                    |                                               |                              |                    |          |
| Seleziona documento: Accordo Pubblico - F        | rivato 🔻                                      | Aggiungi                     |                    |          |
| N. Copie Tipo Documento                          | Desc                                          | rizione                      | Esito              | Operazi  |
| 1 1 Cartografia PDF                              |                                               |                              | ]                  | er 19    |
| 2 REPORT VALIDAZIONE<br>CARTOGRAFICA             | Validazione cartografica del 05/12/2017 16:13 | :30                          | Positivo           | 2        |
| 3 1 Cartografia SHP                              |                                               |                              | ]                  | ed 🕅     |
|                                                  |                                               |                              |                    |          |
| Conclusione Attività                             |                                               |                              |                    |          |
| Campi per la conclusione dell'attività.          |                                               |                              |                    |          |
|                                                  |                                               |                              |                    |          |
| Data Fine:                                       |                                               |                              |                    |          |
|                                                  |                                               |                              |                    |          |
| Salva Salv                                       | a e Chiudi Concludi Positivamente Concludi    | Negativamente Archivia Valid | la Annulla         |          |
|                                                  |                                               |                              |                    |          |
| Figure 22                                        | Attività "Concorne motoriale                  | definitive detterile eeneer  |                    |          |

Procedere poi con la conclusione della "Consegna Materiale Definitivo" cliccando su Concludi Positivamente Se il report di validazione dei shapefile manca, l'attività non viene conclusa:

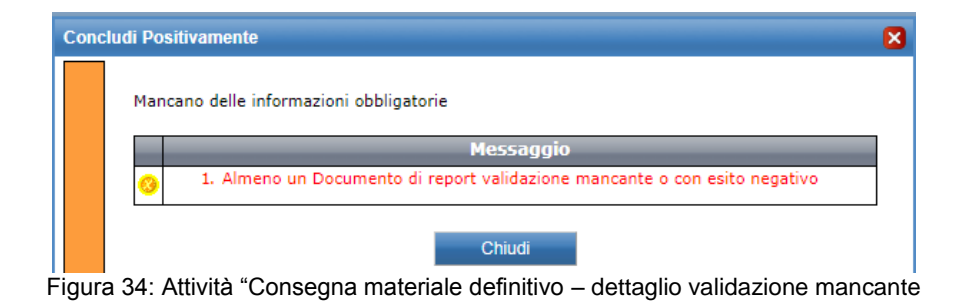

Ad attività conclusa, tra i documenti della pratica viene aggiunta la nuova consegna:

|                                                                                                  | ca 0         | )                                                                                                    |                               |                                                                                                    |                                                          | (                                                       |
|--------------------------------------------------------------------------------------------------|--------------|----------------------------------------------------------------------------------------------------|-------------------------------|----------------------------------------------------------------------------------------------------|----------------------------------------------------------|---------------------------------------------------------|
|                                                                                                  |              |                                                                                                    |                               |                                                                                                    |                                                          |                                                         |
| cipale                                                                                           | e ✔   R      | tichiedente 🗸 🛛 Attività 🖌 🗋 Do                                                                                                    | ocumenti 🗸 💧                  |                                                                                                    |                                                          |                                                         |
| Adeg                                                                                             | guan         | nento cartografico d                                                                                                    | onclusa                       |                                                                                                    |                                                          |                                                         |
|                                                                                                  |              |                                                                                                    |                               |                                                                                                    |                                                          |                                                         |
| Chec                                                                                             | ck Lis       | t                                                                                                    |                               |                                                                                                    |                                                          |                                                         |
| N. (                                                                                             | Copie        | Tipo Docume                                                                                                    | nto                           | Note                                                                                                    | Nome Fi                                                  | ile                                                     |
| 1                                                                                                | 1            | Accordo Pubblico -                                                                                                    | Privato                       |                                                                                                    |                                                          |                                                         |
| 2                                                                                                | 1            | Cartografia PD                                                                                                    | DF                            |                                                                                                    | 16771590_pro                                             | ova.zip                                                 |
| 3                                                                                                | 1            | Cartografia SH                                                                                                    | IP                            |                                                                                                    | 16771456_SHPdenno_F                                      | PRG_positivo.zip                                        |
| 4                                                                                                | 1            | Relazione illustra                                                                                                    | ativa                         |                                                                                                    | 16771457_pro                                             | ova.zip                                                 |
| 5                                                                                                | 1            | Schede edifici sparsi in a                                                                                                    | area agricola                 |                                                                                                    |                                                          |                                                         |
| 6                                                                                                | 1            | Schede insediament                                                                                                    | ti storici                    |                                                                                                    |                                                          |                                                         |
| 7                                                                                                | 1            | Schede patrimonio ediliz                                                                                                    | zio montano                   |                                                                                                    |                                                          |                                                         |
|                                                                                                  | 1            | SHP adeguamento                                                                                                    | o PUP                         |                                                                                                    |                                                          |                                                         |
| 8                                                                                                |              |                                                                                                    |                               |                                                                                                    |                                                          |                                                         |
| 9                                                                                                | 1            | SHP base catast                                                                                                    | tale                          |                                                                                                    |                                                          |                                                         |
| 9<br>Docu                                                                                        | umen         | SHP base catast<br>ti In Uscita o Interni —<br>Attività                                                                                                    | tale                          | Tino Documento                                                                                                    | De                                                       | scrizione                                               |
| 8<br>9<br>Docu<br>N.                                                                             | umen         | SHP base catast<br>ti In Uscita o Interni —<br>Attività<br>Presentazione domanda                                                                                                    | tale                          | Tipo Documento                                                                                                    | Des<br>DOMANDA DI V                                      | scrizione                                               |
| 8<br>9<br>Docu<br>N.<br>1<br>2                                                                   | umen         | SHP base catast<br>ti In Uscita o Interni<br>Attività<br>Presentazione domanda<br>Presentazione domanda                                                                                                    | a<br>a                        | Tipo Documento<br>Domanda di Variante<br>Domanda di Variante                                                                         | Des<br>DOMANDA DI V.<br>DOMANDA DI V.                    | SCRIZIONE<br>ARIANTE<br>ARIANTE                         |
| 8<br>9<br>Docu<br>N.<br>1<br>2<br>Docu                                                           | umen         | SHP base catast<br>ti In Uscita o Interni<br>Attività<br>Presentazione domanda<br>Presentazione domanda                                                                                                    | a                             | Tipo Documento<br>Domanda di variante<br>Domanda di variante                                                                         | Des<br>DOMANDA DI V/<br>DOMANDA DI V/                    | SCTIZIONE<br>ARIANTE<br>ARIANTE                         |
| 8<br>9<br>Docu<br>N.<br>1<br>2<br>Docu<br>N. Co                                                  | umen         | SHP base catast<br>ti In Uscita o Interni<br>Attività<br>Presentazione domanda<br>Presentazione domanda<br>ti In Entrata<br>Tipo Documento                                                                                                    | a<br>a                        | Tipo Documento<br>DOMANDA DI VARIANTE<br>DOMANDA DI VARIANTE<br>DESCRIZIONE                                                          | Des<br>DOMANDA DI V/<br>DOMANDA DI V/<br>Esit            | SCRIZIONE<br>ARIANTE<br>ARIANTE<br>SO Operazion         |
| 8<br>9<br>0<br>0<br>0<br>0<br>0<br>0<br>0<br>1<br>1                                              | umen<br>opie | SHP base catast<br>ti In Uscita o Interni<br>Attività<br>Presentazione domanda<br>Presentazione domanda<br>ti In Entrata<br>Tipo Documento<br>REPORT VALIDAZIONE<br>CARTOGRAFICA<br>(Ionsegna Materiale Definitivo)                                                                     | a<br>a<br>/alidazione cartogr | Tipo Documento<br>DOMANDA DI VARIANTE<br>DOMANDA DI VARIANTE<br>DOMANDA DI VARIANTE<br>Descrizione<br>rafica del 05/12/2017 16:15:59 | DOMANDA DI V<br>DOMANDA DI V<br>DOMANDA DI V<br>ESit     | SCRIZIONE<br>ARIANTE<br>ARIANTE<br>SO Operazion<br>Vo M |
| 8<br>9<br>00000<br>1<br>2<br>1<br>2<br>1<br>2<br>1                                               | umen         | SHP base catast<br>ti In Uscita o Interni<br>Attività<br>Presentazione domanda<br>Presentazione domanda<br>ti In Entrata<br>Tipo Documento<br>REPORT VALIDAZIONE<br>CARTOGRAFICA<br>(Drusegna Materiale Definitivo)<br>Cartografia PDF<br>(Consegna Materiale Definitivo)               | a<br>a<br>/alidazione cartogr | Tipo Documento<br>DOMANDA DI VARIANTE<br>DOMANDA DI VARIANTE<br>DEscrizione<br>rafica del 05/12/2017 16:15:59                        | DOMANDA DI V.<br>DOMANDA DI V.<br>DOMANDA DI V.<br>Esit  | SCRIZIONE<br>ARIANTE<br>ARIANTE<br>SO Operazion<br>vo M |
| 8<br>9<br>0<br>0<br>0<br>0<br>0<br>0<br>0<br>0<br>0<br>0<br>0<br>0<br>0<br>0<br>0<br>0<br>0<br>0 | umen         | SHP base catast ti In Uscita o Interni Attività Presentazione domanda Presentazione domanda ti In Entrata Tipo Documento REPORT VALIDAZIONE CARTOGRAFICA (Innegna Materiale Definitivo) Cartografia PDF (Consegna Materiale Definitivo) Cartografia SHP (Consegna Materiale Definitivo) | a<br>a<br>/alidazione cartogr | Tipo Documento<br>DOMANDA DI VARIANTE<br>DOMANDA DI VARIANTE<br>DOScrizione                                                          | DOMANDA DI V.<br>DOMANDA DI V.<br>DOMANDA DI V.<br>Esiti | scrizione<br>ARIANTE<br>ARIANTE<br>co Operazion<br>vo M |

#### NOTA: non è possibile aggiungere una seconda attività di consegna materiale:

| Pratica 9                                               |                                                                  |                       |                       |                            |          |            | 5 |  |
|---------------------------------------------------------|------------------------------------------------------------------|-----------------------|-----------------------|----------------------------|----------|------------|---|--|
| Principale / Richiedente / Arrività / Docume            | enti 🖌                                                           |                       |                       |                            |          |            | " |  |
| Adeguamento cartografico conclus                        | ia                                                               |                       |                       |                            |          |            | ٦ |  |
| Impossib                                                | Impossibile aggiungere più attività di questo tipo alla pratica. |                       |                       |                            |          |            |   |  |
| Scaduta                                                 |                                                                  |                       |                       |                            |          | Aggiungi   |   |  |
| Stato Tipo Attività                                     | Resp. Scad.                                                      | Data Inizio           | Data Fine             | Scadenza                   | Esito    | Operazioni |   |  |
| Consegna Materiale Definitivo<br>Operatore Resp.: it509 | PAT - URB Front Office                                           | 05/12/2017<br>(it509) | 05/12/2017<br>(it509) | Attività senza<br>scadenza | Positivo | 🖾 🜌        |   |  |
| Presentazione domanda<br>Operatore Resp.: it509         | PAT - URB Front Office                                           | 04/12/2017<br>(it509) | 04/12/2017<br>(it509) | Attività senza<br>scadenza | Positivo | 🖾 🜌        |   |  |
| Figura 36: Attività "                                   | Consegna ma                                                      | ateriale def          | initivo – de          | ttanlin attiv              | ità      |            |   |  |

igura 36: Attività "Consegna materiale definitivo – dettaglio attività